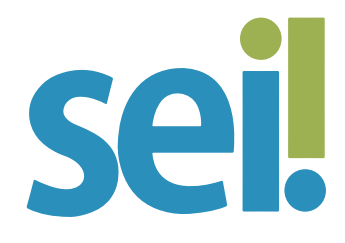

## TUTORIAL ASSINATURA DE DOCUMENTO INTERNO

O SEI possibilita que os documentos produzidos dentro do sistema sejam assinados eletronicamente por meio da utilização de login e senha ou de certificado digital (token). A primeira opção é a regra, e a segunda, exceção. Se por força de lei a assinatura em determinado tipo de documento for com certificado digital, solicite habilitação à(ao) TSI da sua unidade.

#### 1.

Para assinar um documento, selecione-o na árvore do processo.

#### 2.

Clique no ícone "Assinar Documento" 🎤.

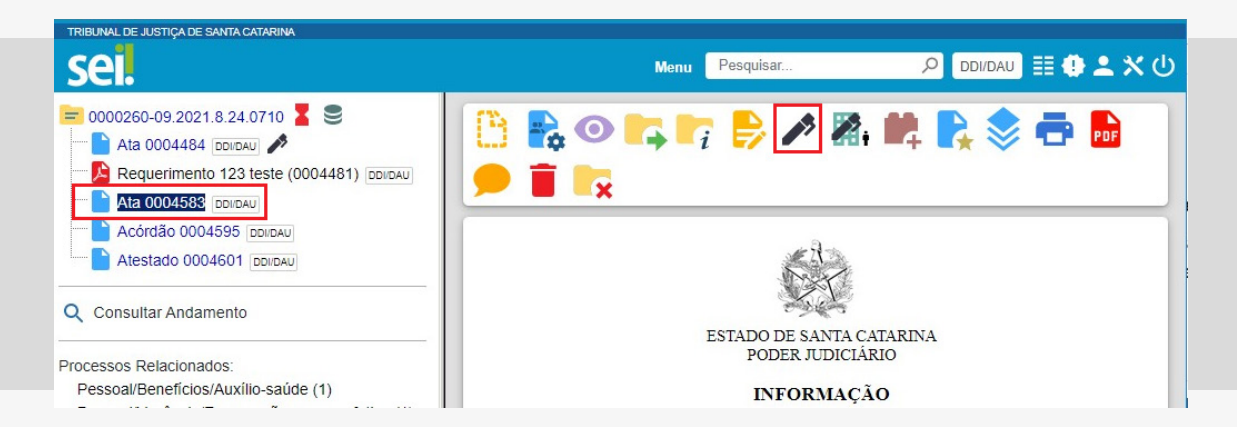

Se você estiver na tela de edição do documento (ou seja, com o editor de texto do SEI aberto), clique no botão "Assinar" ou utilize as teclas de atalho "Ctlr + Alt + A" para abrir a janela de assinatura.

| TRIBUNAL DE JUSTIÇA DE SANTA CATARINA                                                 |                                                                                               |              |  |  |  |  |
|---------------------------------------------------------------------------------------|-----------------------------------------------------------------------------------------------|--------------|--|--|--|--|
| sel.                                                                                  | Menu Pesquisar 🔎 DDI/DAU 🧮 🕕 🕹                                                                | <b>- ×</b> ሳ |  |  |  |  |
| 0000260-09.2021.8.24.0710     Ata 0004484 DOLDAU     Requerimento 123 teste (000448   |                                                                                               | DF           |  |  |  |  |
| Ata 0004585 DDi/DAU                                                                   | 🧟 SEI/TJSC - 5652009 - Informação - Google Chrome — 🗌 🗙                                       |              |  |  |  |  |
| Atestado 0004601 DDI/DAU                                                              | sei.tjsc.jus.br/sei/controlador.php?acao=editor_montar&id_procedimento=5907831&id_documento=5 |              |  |  |  |  |
| Consultar Andamento<br>rocessos Relacionados:<br>Pessoal/Benefícios/Auxílio-saúde (1) | $\begin{array}{c c c c c c c c c c c c c c c c c c c $                                        |              |  |  |  |  |
| Pessoal/Vacância/Exoneração - cargo<br>Orçamento e Finanças/Despesa/Exec              |                                                                                               | 83v2         |  |  |  |  |
|                                                                                       | ESTADO DE SANTA CATARINA<br>PODER JUDICIÁRIO                                                  |              |  |  |  |  |

# 3.

Informe os seus dados na janela "Assinatura de Documento". Se o seu cargo ou função atual não estiver disponível entre as opções apresentadas pelo sistema, envie uma mensagem para suportesei@ tjsc.jus.br e solicite a sua inclusão na janela de assinatura da sua unidade do SEI.

| Assinatura de l         | Documento              |         |
|-------------------------|------------------------|---------|
|                         |                        | Assinar |
| Órgão do Assinante:     |                        |         |
| TJSC                    | ~                      |         |
| Assinant <u>e</u> :     |                        |         |
|                         |                        |         |
| Cargo / <u>F</u> unção: |                        |         |
|                         |                        | Ť       |
| Senha                   | OU Certificado Digital |         |
|                         |                        |         |

## 4.

Preencha o campo "Senha" ou clique em "Certificado Digital" quando a assinatura for via token.

Clique no botão "Assinar".

A assinatura eletrônica será exibida ao final do documento.

sei! Documento assinado eletronicamente por Micheline Rosa Peixoto, CHEFE DE DIVISAO, em 13/07/2021, às 12:35, conforme art. 1º, III, "b", da Lei 11.419/2006. assinatura eletrônica A autenticidade do documento pode ser conferida no site http://sei-hml.tjsc.jus.br/verificacao informando o código verificador 0004583 e o código CRC 43ACDBAD. 0000260-09.2021.8.24.0710 0004583v3 Criado por micheline, versão 3 por micheline em 13/07/2021 01:08:52.

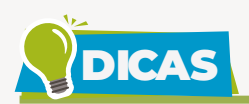

Documentos que precisam ser assinados por usuários de unidades diferentes da geradora devem ser incluídos e disponibilizados em "Bloco de Assinatura". Para saber mais, consulte o tutorial "Bloco de Assinatura".

Recomenda-se que os documentos sejam assinados somente quando aprovados em sua totalidade e por todas as autoridades competentes. Sugere-se ainda que as assinaturas sejam realizadas, inicialmente, pela instância superior, pois, em regra, ficam visíveis para qualquer usuário após a primeira assinatura.

Excepcionalmente, um documento já assinado pode ser editado, desde que o símbolo da caneta ainda esteja na cor amarela ( </ >
Neste caso, perderá as assinaturas apostas.

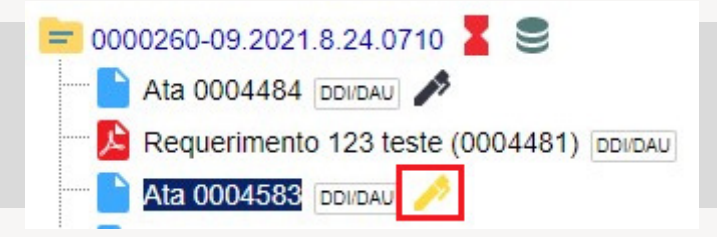

Quando o documento assinado é visualizado por outra unidade, o símbolo localizado na árvore do processo muda para a cor preta (🎤), e edições não são mais permitidas.

Cada vez que um novo documento for produzido, incluído ou assinado, um alerta (1) ao lado do número do processo aparecerá na tela "Controle de Processos" das unidades em que o processo estiver aberto, exceto para a unidade que produziu o documento. Esse alerta também fica disponível no "Painel de Controle". O aviso ficará disponível até que o primeiro acesso ao processo seja realizado em cada unidade ou, em caso de processo atribuído a um usuário, até que este acesse o processo.

|                                                                                    |                                                          |               |                      |                   |                                | Menu                                              | Pesquisar.                      |
|------------------------------------------------------------------------------------|----------------------------------------------------------|---------------|----------------------|-------------------|--------------------------------|---------------------------------------------------|---------------------------------|
| Controle de                                                                        | e Proces                                                 | sos           |                      |                   |                                |                                                   |                                 |
|                                                                                    | - 14                                                     | n x           | <b>÷</b> 0           | 3                 | -                              | <b>3</b>                                          | 0                               |
| Ver processos atr                                                                  | ribuídos a mim                                           | n Ver por     | marcadores           | Ver p             | or tipo d                      | e process                                         | 0                               |
|                                                                                    |                                                          |               |                      |                   |                                |                                                   |                                 |
|                                                                                    |                                                          |               |                      | 8 reg             | gistros:                       |                                                   |                                 |
| $\square$                                                                          |                                                          | Recebidos     |                      |                   |                                | $\square$                                         |                                 |
|                                                                                    | 000033                                                   | 7-18.2021.8.2 | 24.0710              |                   |                                |                                                   | ۰ م                             |
|                                                                                    | 000027                                                   | 7-45.2021.8.2 | 24.0710              | (michel           | ine)                           |                                                   |                                 |
|                                                                                    |                                                          |               |                      |                   |                                |                                                   |                                 |
|                                                                                    |                                                          |               |                      |                   |                                |                                                   |                                 |
| el.                                                                                |                                                          |               |                      |                   |                                | Nenu I                                            | DDI/DAU                         |
|                                                                                    |                                                          |               |                      |                   |                                |                                                   |                                 |
| ainel de Co                                                                        | ontrole                                                  |               |                      |                   |                                |                                                   |                                 |
| ainel de Co                                                                        | ontrole                                                  |               |                      |                   | Atu                            | ıalizar                                           | Configurar                      |
| ainel de Co                                                                        | ontrole                                                  |               |                      |                   | Atu                            | ıalizar                                           | Configurar                      |
| ainel de Co                                                                        | ontrole                                                  |               |                      |                   | Atu                            | ualizar                                           | Configurar                      |
| ainel de Co<br>ocessos aberto<br>Total F                                           | ontrole<br>os:<br>Recebidos                              | Gerados       | Sen                  | n                 | Atu<br>N<br>Visual             | ializar                                           | Configurar                      |
| ainel de Co<br>ocessos aberto<br>Total R<br>12                                     | ontrole<br>os:<br>Recebidos<br>8                         | Gerados       | Sen<br>Acompanh<br>9 | n<br>amento       | Atu<br>N<br>Visual             | aalizar (<br>ão<br>izados                         | Configurar                      |
| ainel de Co<br>ocessos aberto<br>Total F<br>12                                     | ontrole<br>os:<br>Recebidos<br>8                         | Gerados<br>4  | Sen<br>Acompanh<br>9 | n<br>amento       | Att<br>N<br>Visual             | ializar                                           | Configurar                      |
| ainel de Co<br>ocessos aberto<br>Total F<br>12<br>ibuições de pr                   | ontrole<br>os:<br>Recebidos<br>8                         | Gerados<br>4  | Sen<br>Acompanh<br>9 | n<br>amento       | Atu<br>N<br>Visual             | aalizar ) (<br>ão<br>izados<br>)<br>Ver M         | Configurar<br>2<br>inha Seleção |
| ainel de Co<br>ocessos aberto<br>Total F<br>12<br>ibuições de pr                   | ontrole<br>os:<br>Recebidos<br>8<br>rocessos:<br>Usuário | Gerados<br>4  | Sen<br>Acompanh<br>9 | n<br>amento<br>Pi | Atu<br>N<br>Visual             | aalizar ) (<br>ão<br>izados<br>)<br>Ver M<br>s ↑↓ | Configurar<br>2<br>inha Seleção |
| ainel de Co<br>ocessos aberto<br>Total F<br>12<br>ibuições de pr<br>giselebroering | ontrole<br>os:<br>Recebidos<br>8<br>rocessos:<br>Usuário | Gerados<br>4  | Sen<br>Acompanh<br>9 | n<br>amento<br>Pi | Atu<br>N<br>Visual<br>rocessor | aalizar<br>ão<br>izados<br>D<br>Ver M             | Configurar 2 inha Seleção       |

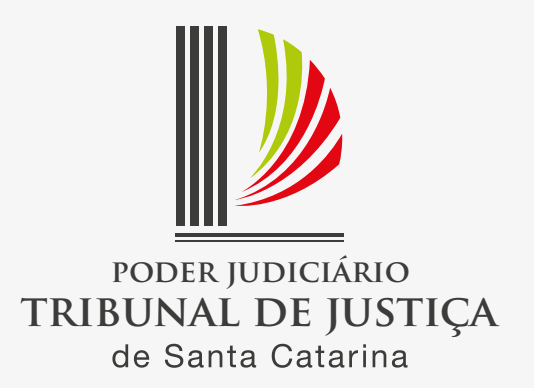